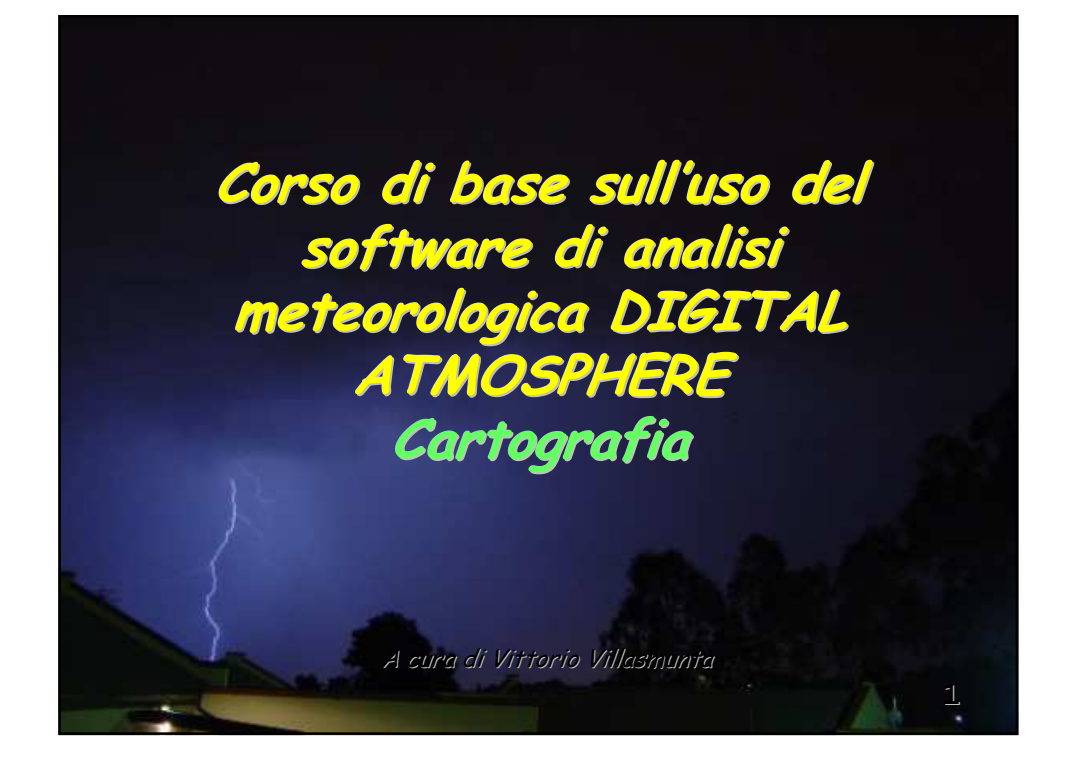

DA consente di produrre carte geografiche con una grande varietà di opzioni

In questa presentazione mostrerò alcune delle numerose varianti di carte che possiamo creare come sfondo per i nostri dati meteo.

2

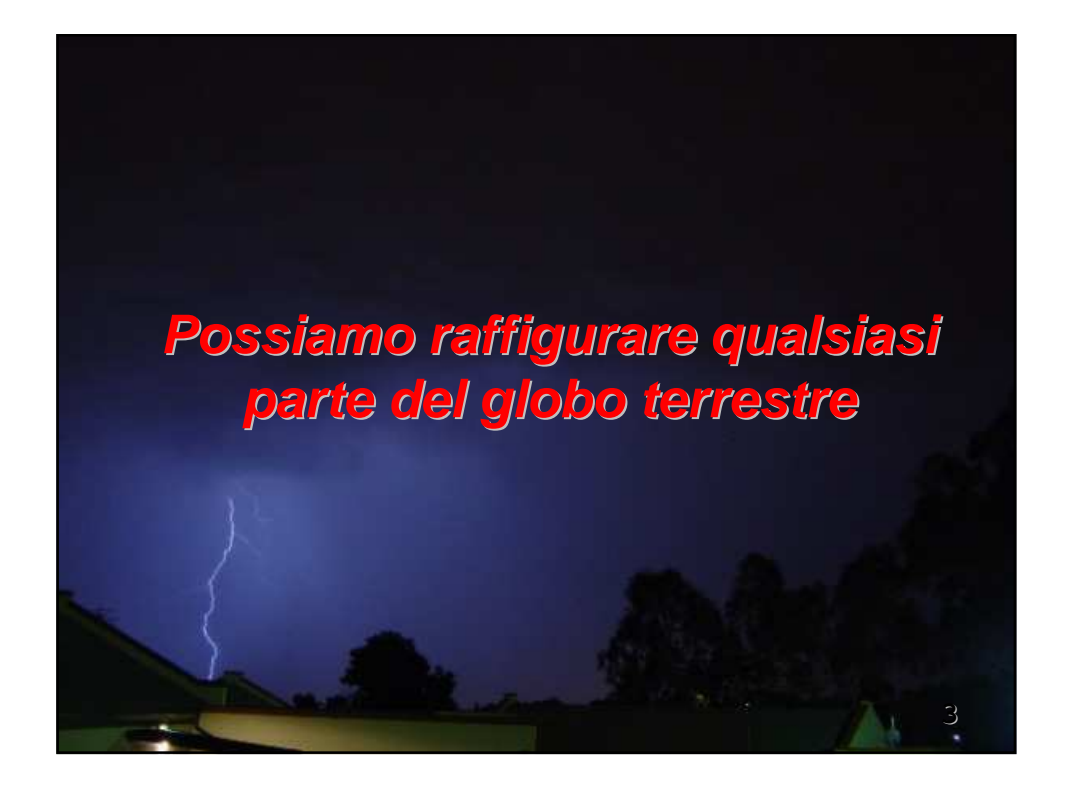

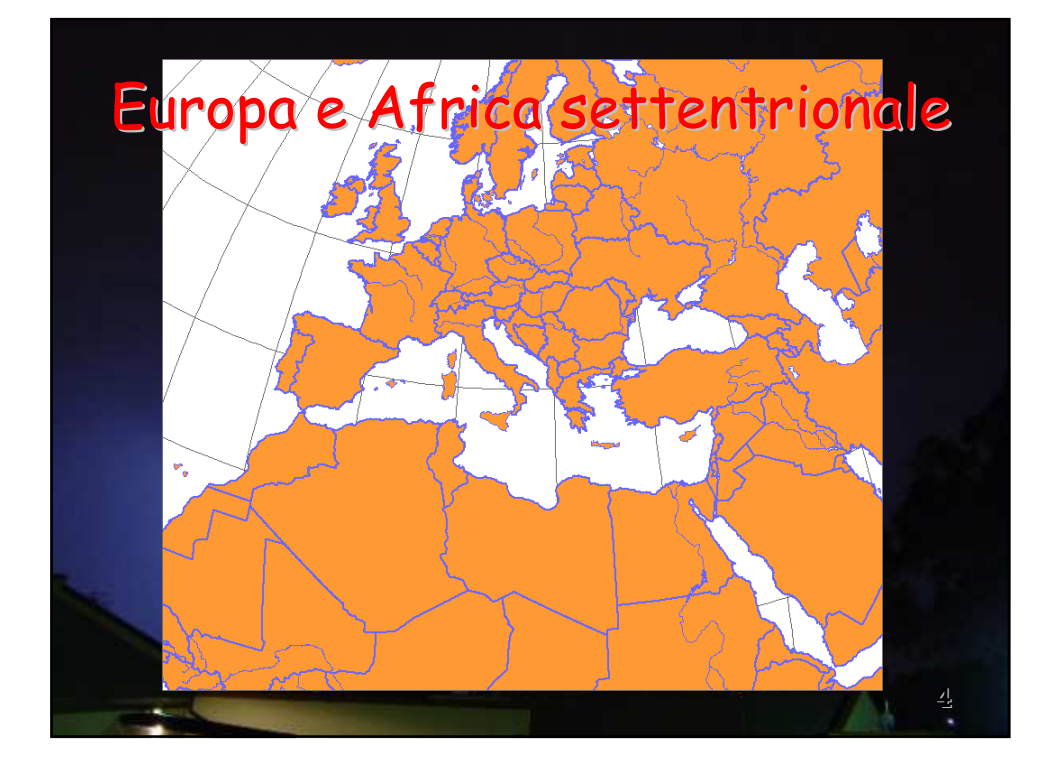

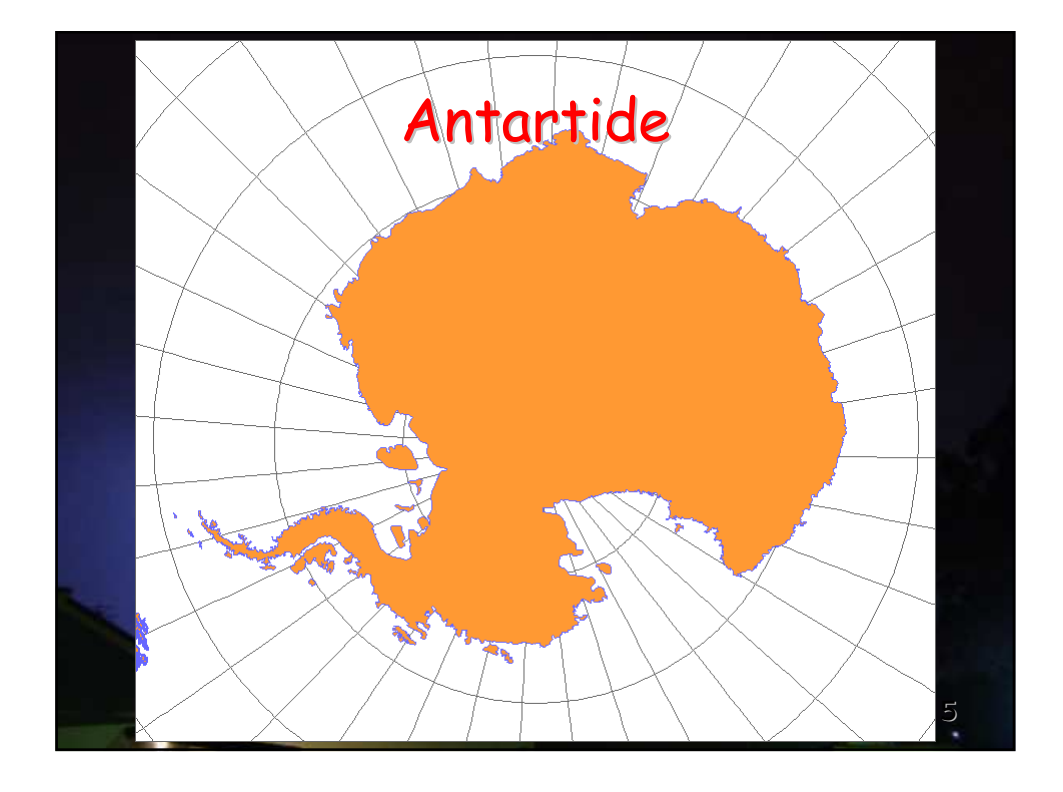

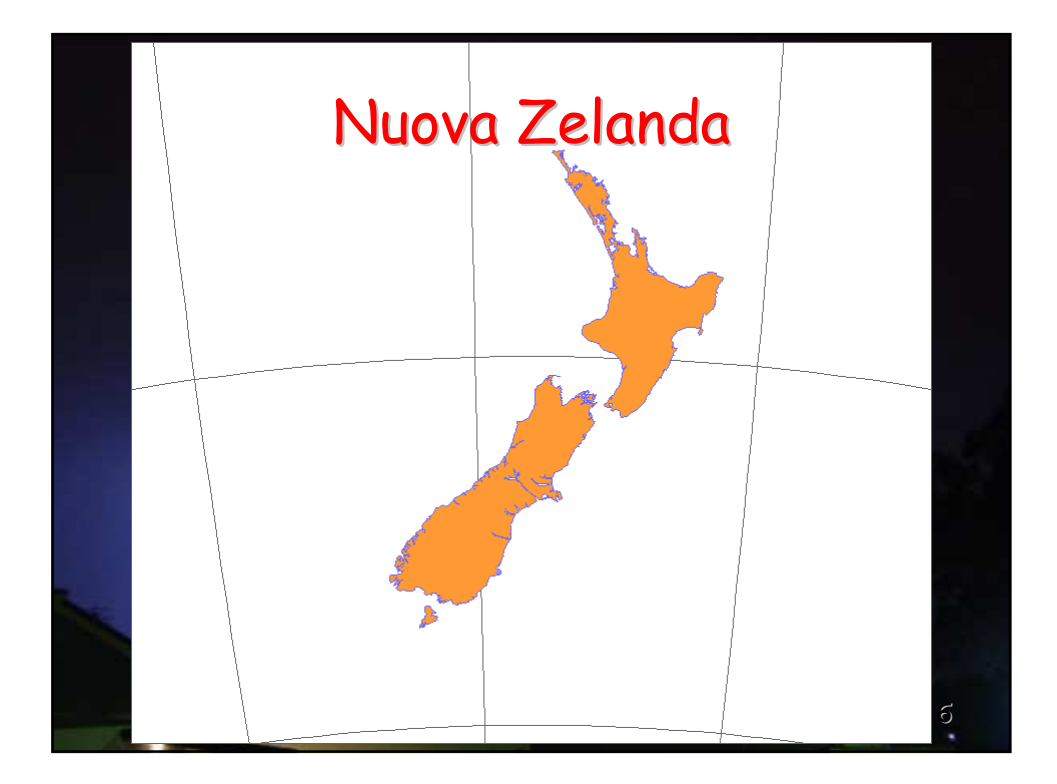

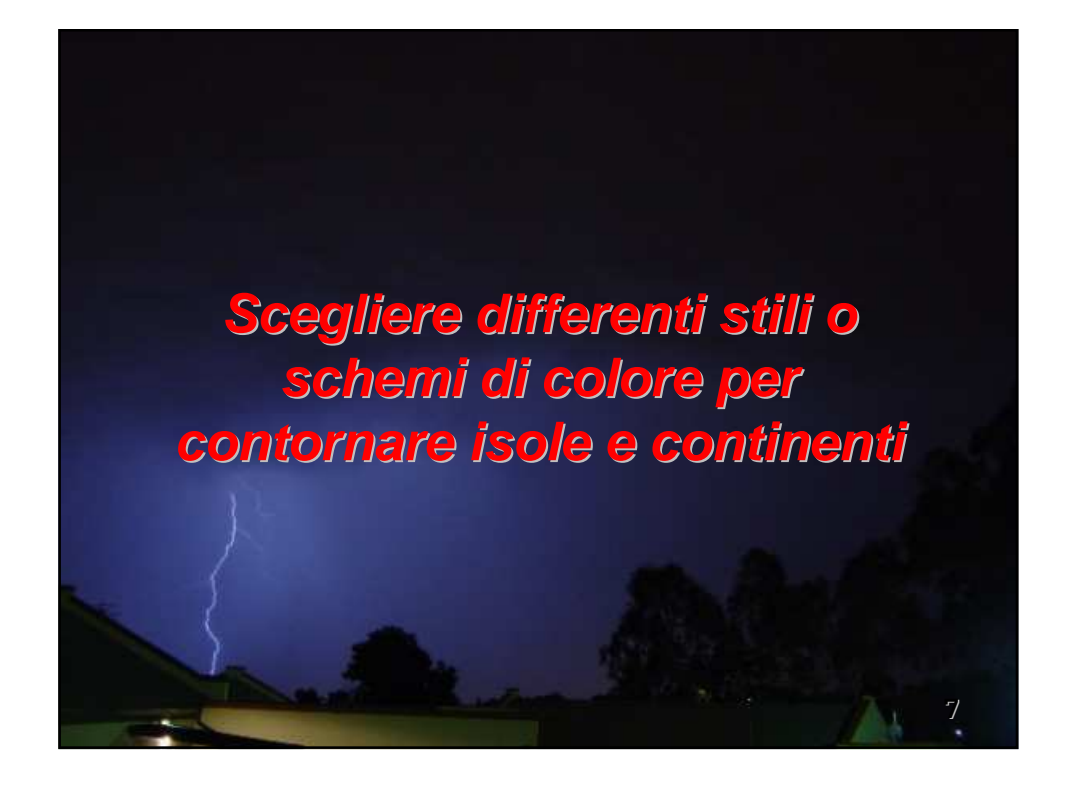

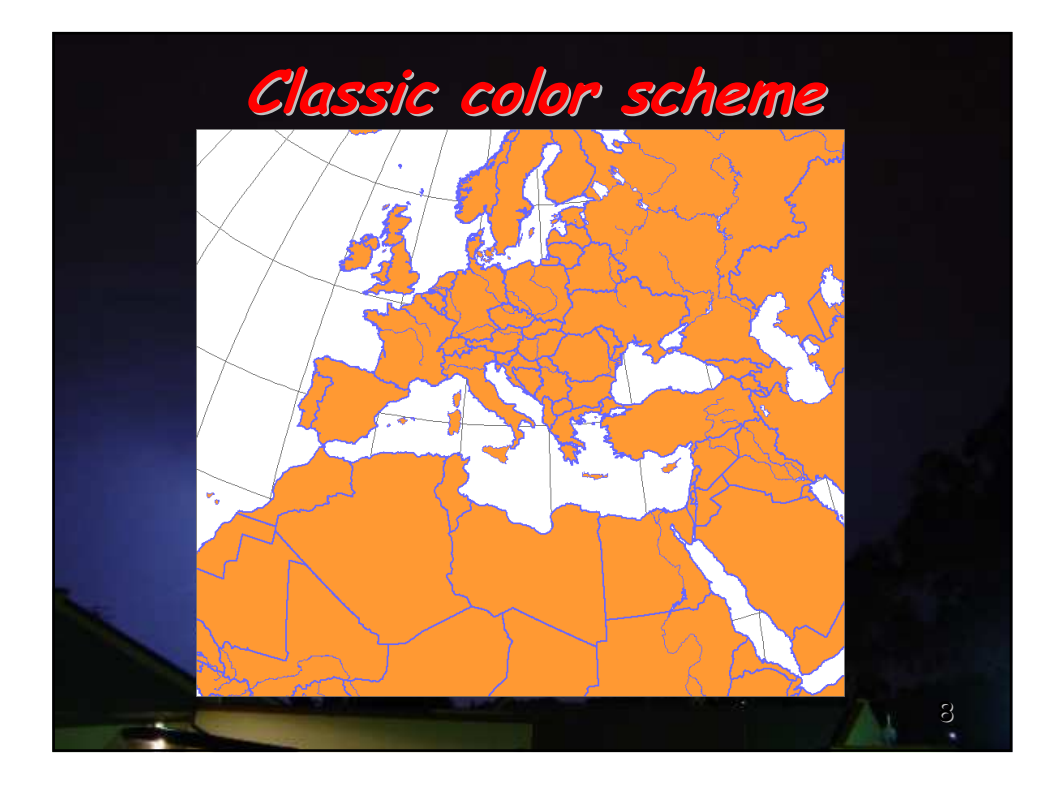

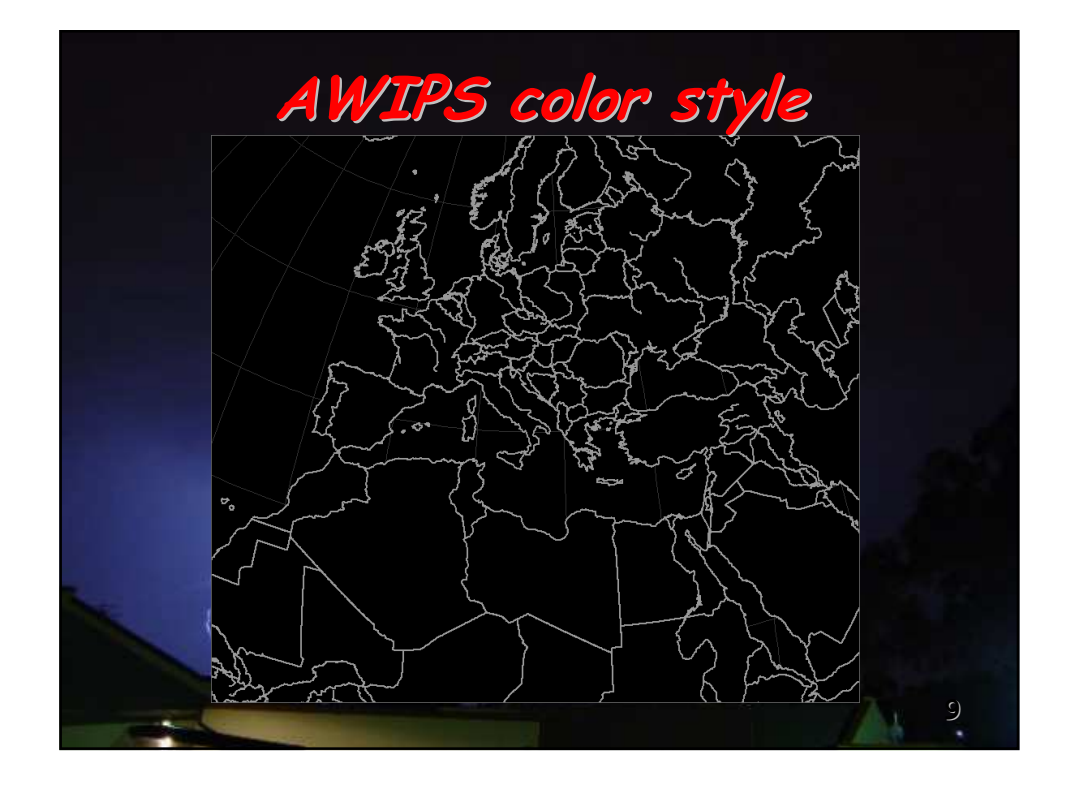

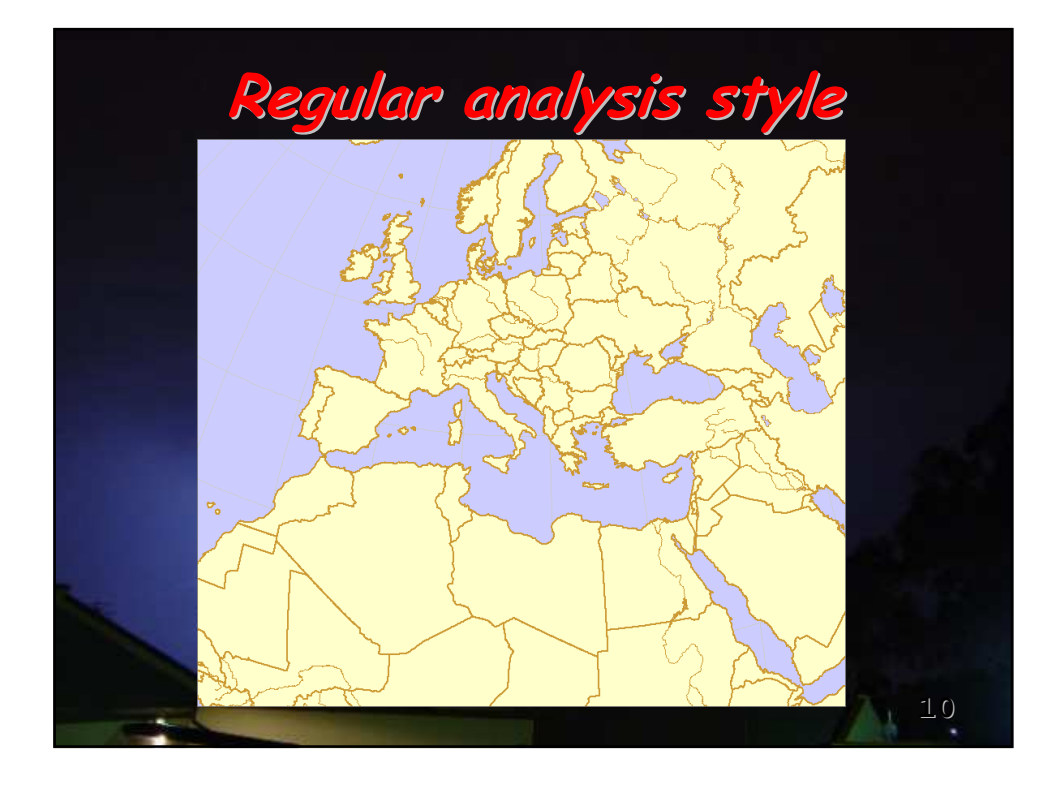

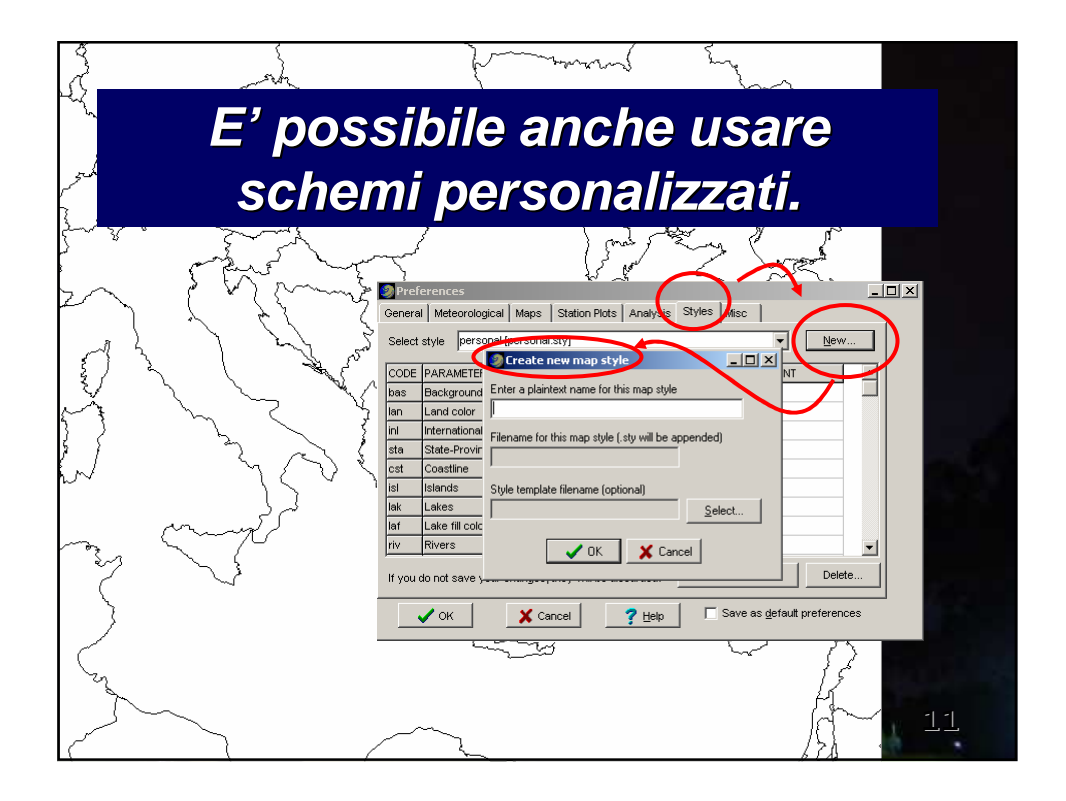

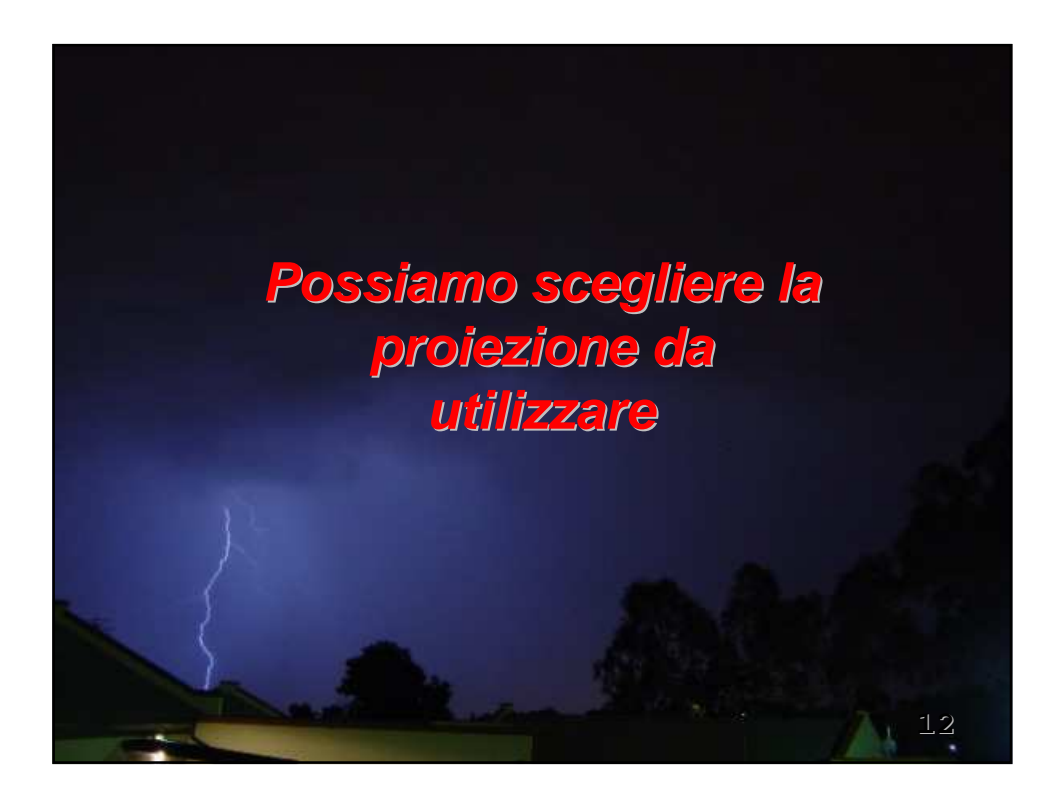

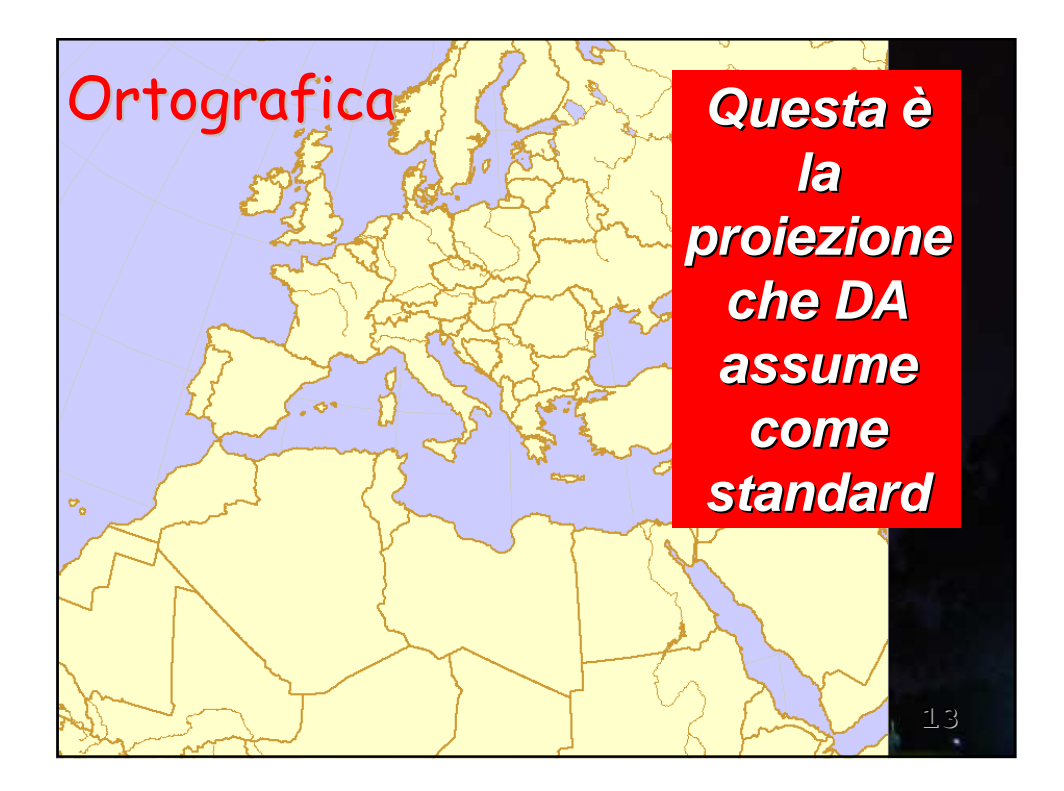

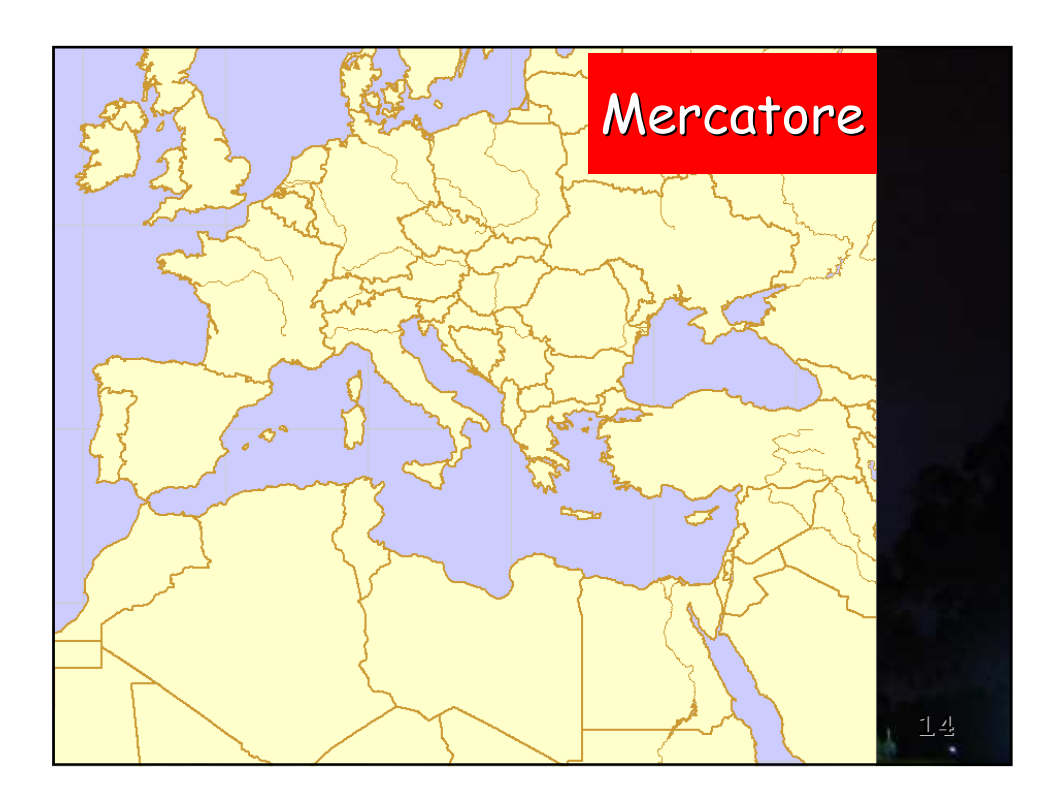

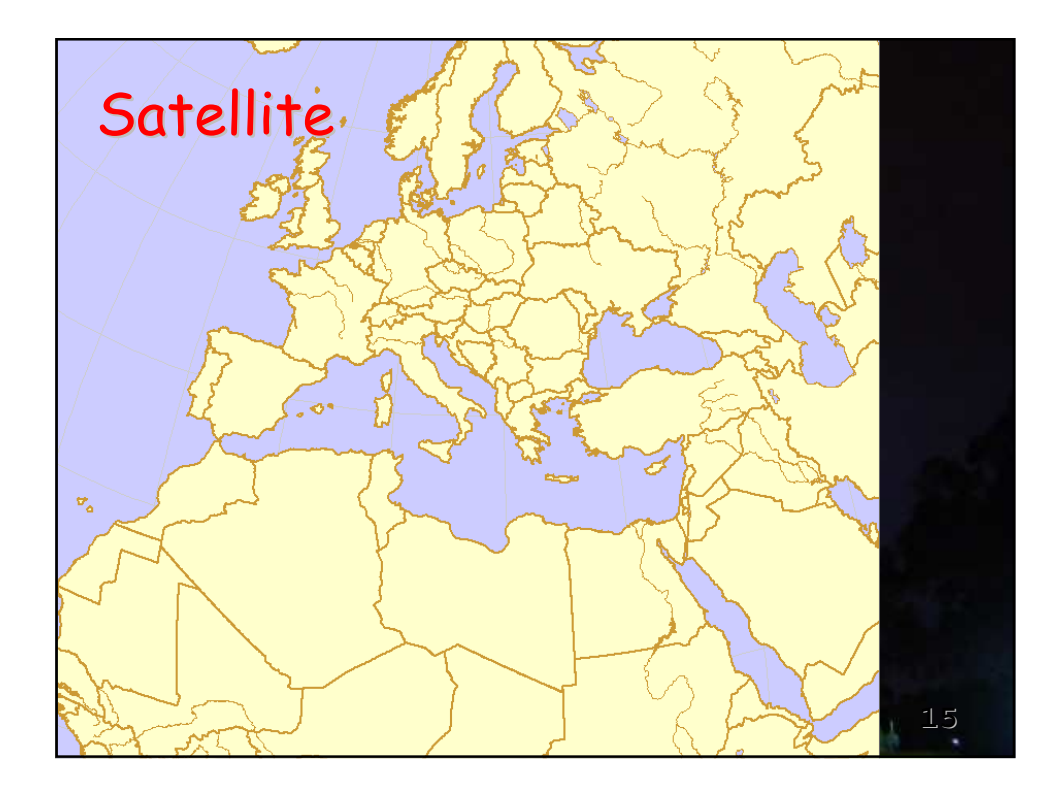

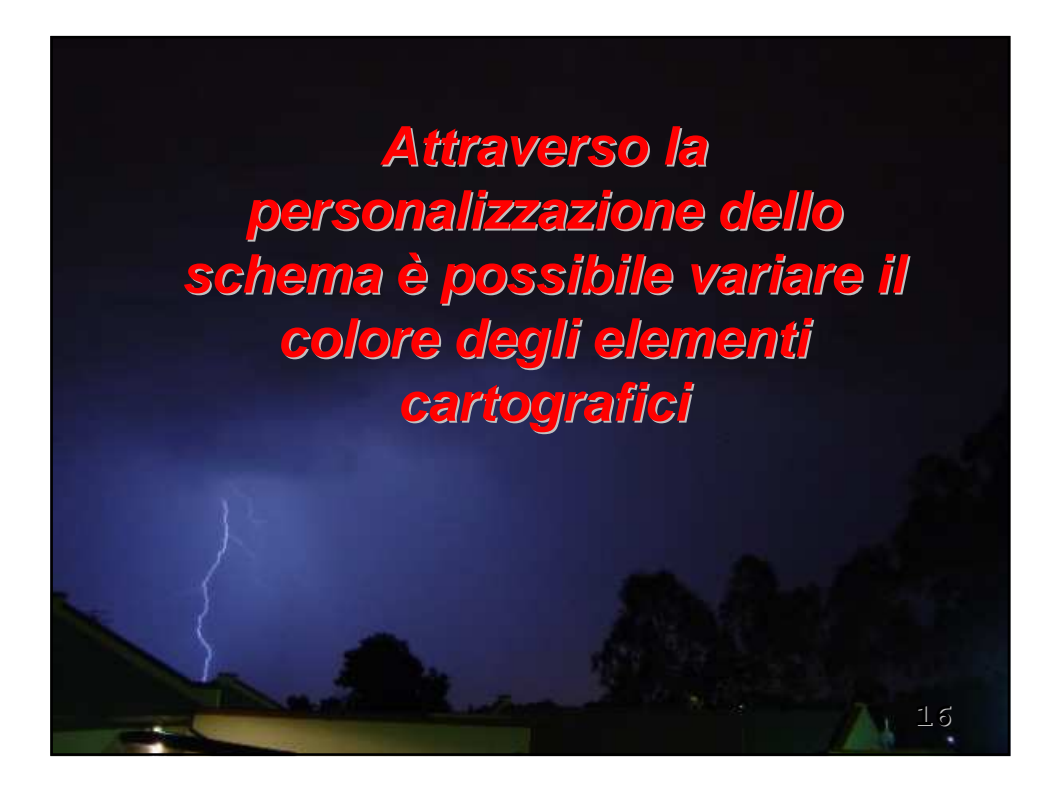

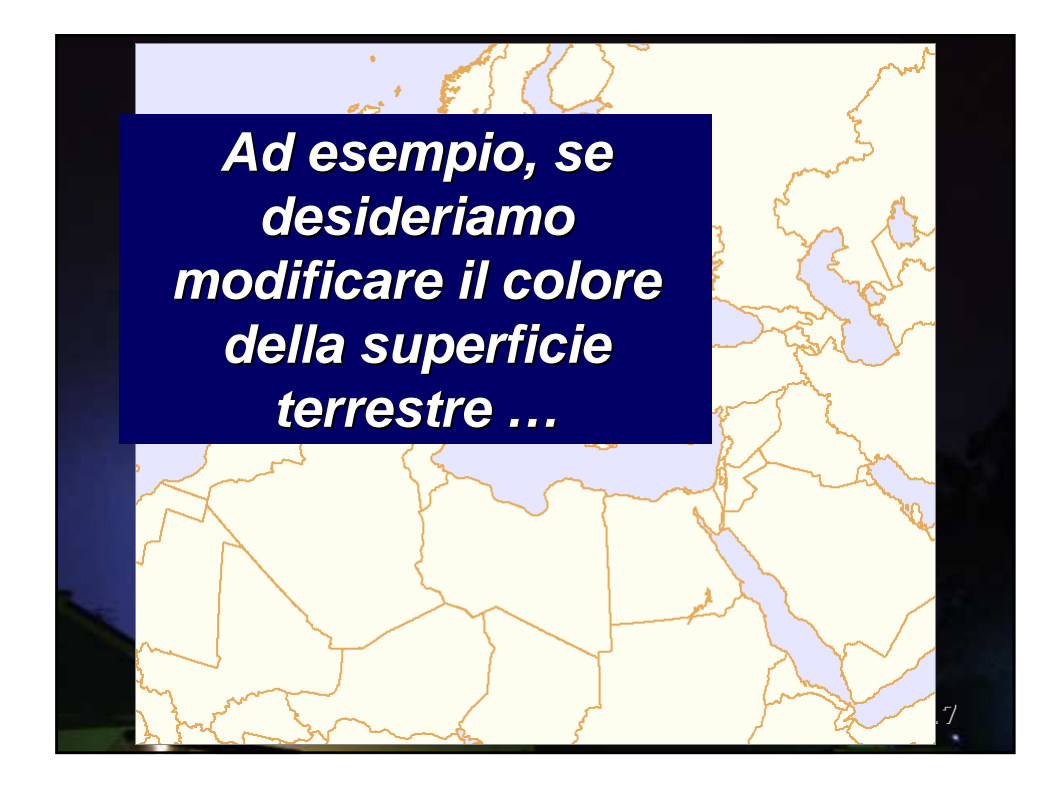

| CODE   |                              |        |         |             |                      |     |      |       | • <u>n</u> o <i>m</i>                            |
|--------|------------------------------|--------|---------|-------------|----------------------|-----|------|-------|--------------------------------------------------|
| has    |                              | R      | G       | 8           | COL                  | LIN | STYL | MISC  |                                                  |
| 1000   | Background color             | 230    | 230     | 255         |                      | -   |      |       |                                                  |
| lan    | Land color                   | 255    | 255     | 240         |                      | -)  |      |       | dabbiama                                         |
| inl    | International Boundary       | 230    | 170     | 090         | $\smile$             | 2   |      | -     |                                                  |
| sta    | State-Province Boundary      | 230    | 170     | 090         |                      | 2   |      | 1     | semplicemente                                    |
| cst    | Coastline                    | 230    | 170     | 090         |                      | 2   |      |       | cliccare sulla                                   |
| isl    | Islands                      | 230    | 170     | 090         |                      | 2   |      |       | relativa casella                                 |
| lak    | Lake borders                 | 230    | 170     | 090         |                      | 1   |      |       |                                                  |
| laf    | Lake fill color              | 230    | 230     | 255         |                      |     |      |       |                                                  |
| riv    | Rivers                       | 230    | 170     | 090         |                      | 1   |      |       | <b></b>                                          |
| If you | do not save your changes, th | ney wi | ll be d | liscar<br>? | ded.<br><u>H</u> elp |     | Sa   | ve ch | anges Delete<br>e as <u>d</u> efault preferences |

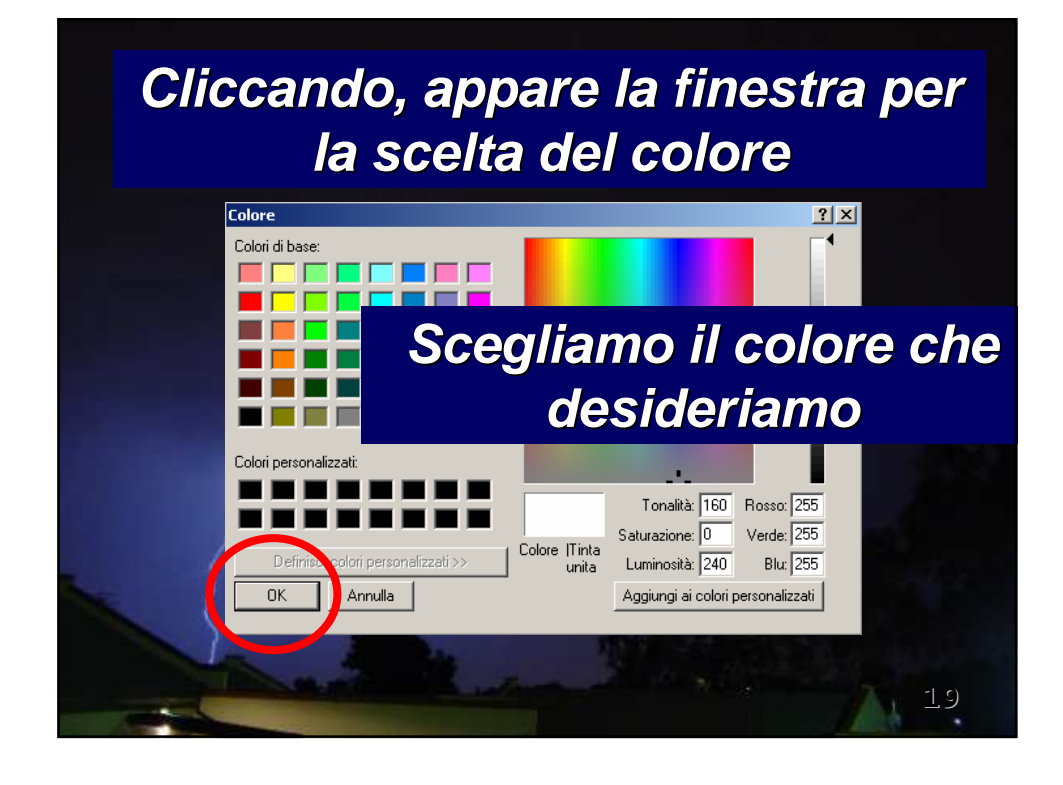

| 🤰 Prefe  | erences            |             |          |         |        |        |     |        |        |      |         |             | _    |    |
|----------|--------------------|-------------|----------|---------|--------|--------|-----|--------|--------|------|---------|-------------|------|----|
| General  | Meteorological     | Maps        | Station  | n Plots | s Ar   | nalysi | s   | Styles | Mise   | -    |         |             |      |    |
| Select   | style Regular an   | nalysis sty | /le [ana | lysis.  | .sty]  |        |     |        |        |      | •       | <u>N</u> ev | v    |    |
| CODE     | PARAMETER          |             | R        | G       | в      | COL    | LIN | STYL   | MISC   | SIZ  | FONT    |             |      |    |
| bas      | Background color   |             | 230      | 230     | 255    |        | -   |        |        |      |         |             |      |    |
| lan      | Land color         |             | 000      | 128     | 000    |        | -   |        |        |      |         |             |      |    |
| inl      | International Boun | idary       | 230      | 170     | 090    |        | 2   |        |        |      |         |             |      |    |
| sta      | State-Province Bo  | oundary     | 230      | 170     | 090    |        | 2   |        | 1      |      |         |             |      |    |
| cst      | Coastline          |             | 230      | 170     | 090    |        | 2   |        |        |      |         |             |      |    |
| isl      | Islands            |             | 230      | 170     | 090    |        | 2   |        |        |      |         |             |      |    |
| lak      | Lake borders       |             | 230      | 170     | 090    |        | 1   |        |        |      |         |             |      |    |
| laf      | Lake fill color    |             | 230      | 230     | 255    |        |     |        |        |      |         |             |      |    |
| riv      | Rivers             |             | 230      | 170     | 090    |        | 1   |        | _      |      |         |             |      |    |
| If you c | lo not save your c | hanges, t   | hey wi   | ll be c | liscar | ded.   | (   | Sa     | ive ch | ange | s       | Dele        | ete  |    |
| _        | / ок               | 🗙 Car       | icel     |         | ?      | Help   |     | 1      | l Save | 38   | default | preferer    | nces |    |
|          |                    |             |          | ÷.,     | 1      |        |     |        | ¢.     | 1    |         |             |      | 20 |

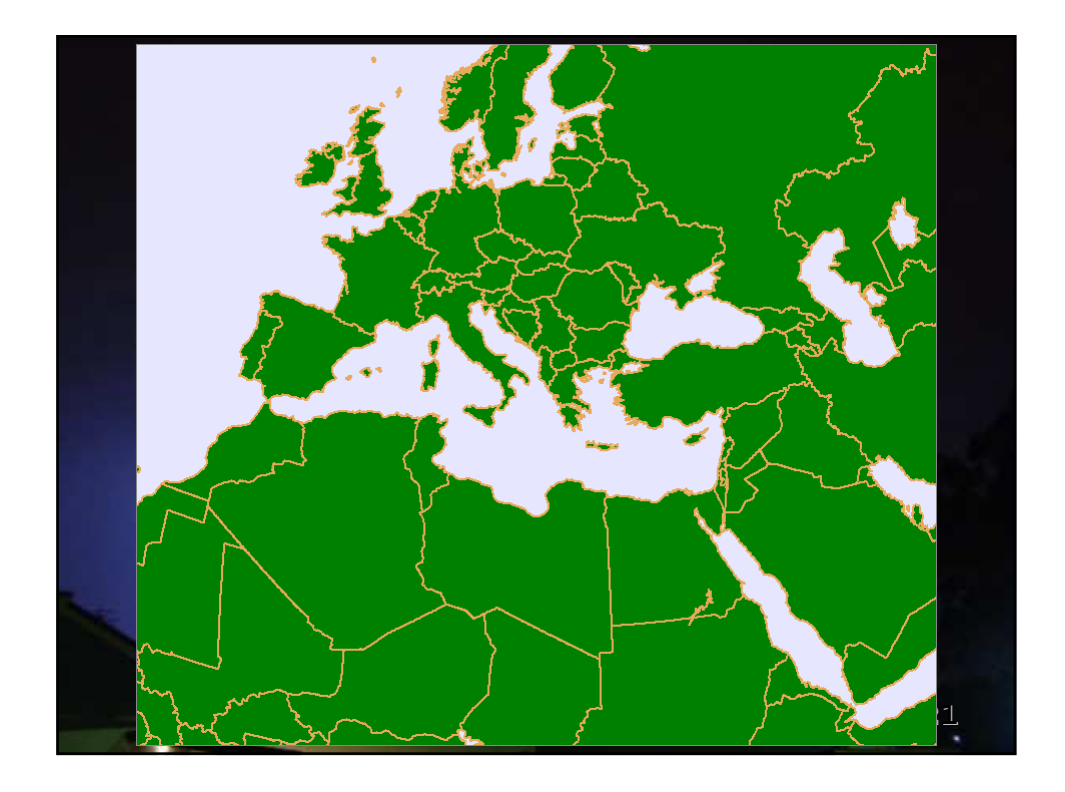

| Genera   | I Meteorological Maps          | Station | n Plots | s   Ar | nalysi: | 5   | Styles | Misc  |      | _    |   |      |    | 1 |
|----------|--------------------------------|---------|---------|--------|---------|-----|--------|-------|------|------|---|------|----|---|
| Select   | style <u> VILLASMUNTA [VIL</u> | LASMU   | JNTA.   | .styj  |         |     |        |       |      | ▼    | _ | New  |    |   |
| CODE     | PARAMETER                      | R       | G       | в      | COL     | LIN | STYL   | MISC  | SIZ  | FONT |   |      |    |   |
| bas      | Background color               | 215     | 215     | 255    |         | -   |        |       |      |      |   |      |    |   |
| lan      | Land color                     | 250     | 222     | 182    |         | -   |        |       |      |      |   |      |    |   |
| inl      | International Boundary         | 000     | 000     | 000    |         | 2   |        |       |      |      |   |      |    |   |
| sta      | State-Province Boundary        | 230     | 170     | 090    |         | 2   |        | 1     |      |      |   |      |    |   |
| cst      | Coastline                      | 255     | 255     | 255    |         | 2   |        |       |      |      |   |      |    |   |
| isl      | Islands                        | 000     | 000     | 000    |         | 2   |        |       |      |      |   |      |    |   |
| lak      | Lakes                          | 230     | 170     | 090    |         | 4   |        |       |      |      |   |      |    |   |
| laf      | Lake fill color                | 180     | 180     | 255    |         |     |        |       |      |      |   |      |    |   |
| riv      | Rivers                         | 230     | 170     | 090    |         | 4   |        |       |      |      |   |      | -  |   |
| If you o | do not save your changes, t    | hey wi  | llbed   | liscar | ded.    |     | Sa     | ve ch | ange | s    | ) | Dele | ie |   |

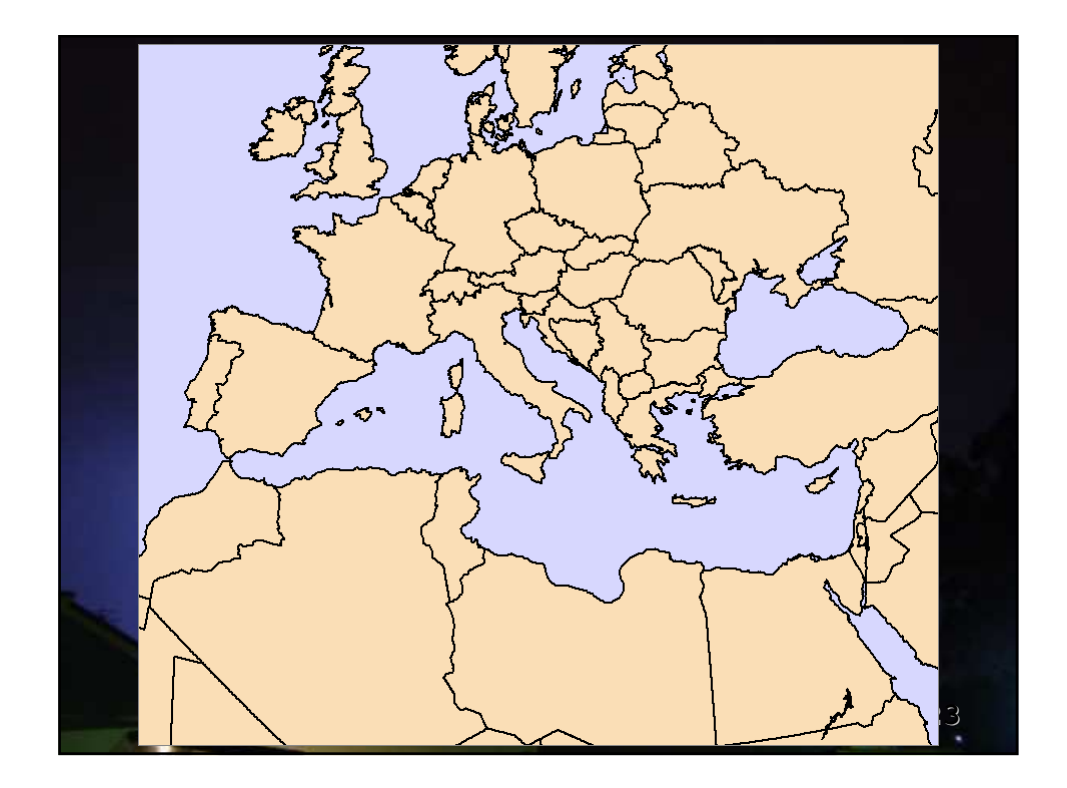